## **Infinite Campus Portal Parent Instructions**

- Website: https://hawaii.infinitecampus.org/campus/portal/hawaii.jsp
- Apple or Android devices: Download Campus Student app District Name: Hawaii State drop down list select: Hawaii Click on Hawaii Department of Education

## Step 1:

Hawaii Department of Education

Log in to

Campus Student or Campus Parent

## Step 2:

Hawaii Department of Education

Login to Infinite Campus

or

Parent Username Password

Log In

Forgot Password? Forgot Username? Help Log in to Campus Student Or New User? \*Need to create account

## Step 3: New User?

Activate your Campus Portal account by entering the activation key sent to you by your district.

If you do not have an activation key, please contact your district to obtain one.

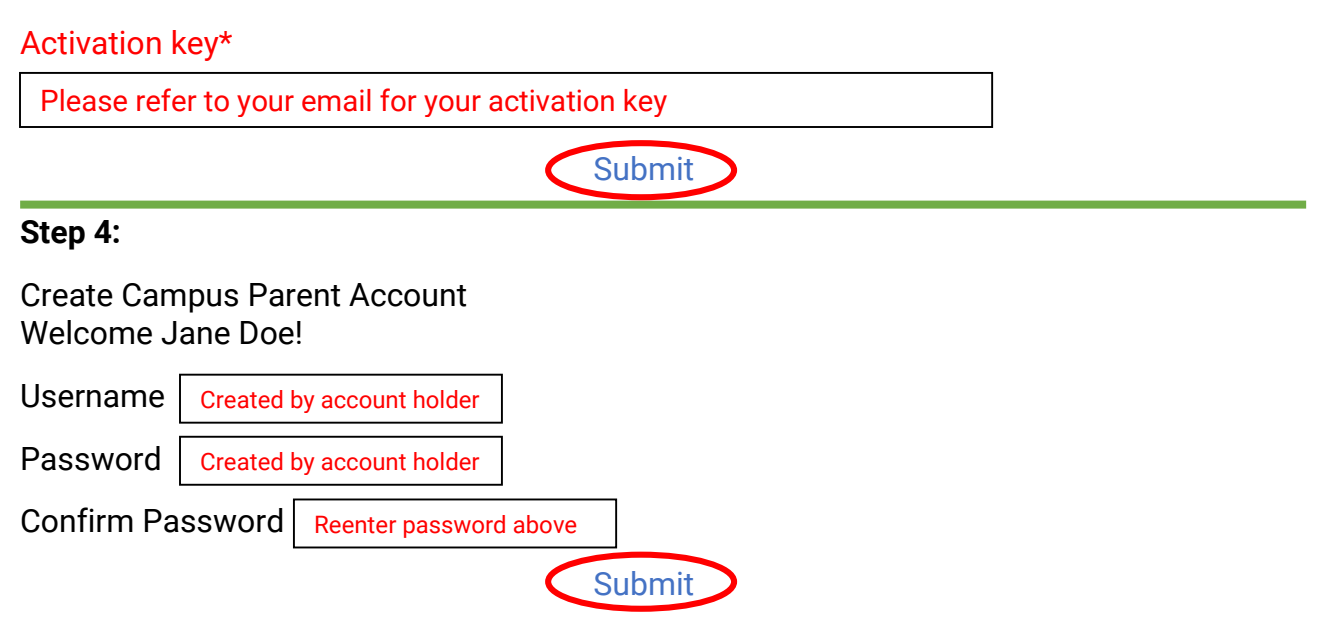